106年班「大學日間部」同學辦理【學程登記(含申請、變更)】

# 系統操作說明書

目錄

| 106年班適用新制學系,須完成二個學程             | 2 |
|---------------------------------|---|
|                                 |   |
| 106 年班奉准按原修讀方式學系,請勾選一個「系專業選修學程」 | 5 |

### 106 年班適用新制學系,須完成二個學程

計有商應系、資工系、資傳系、生醫系、光通系、經管系、休憩系、財金系、

社工系、幼教系、外文系、生科系、健管系、心理系、

商設系、時尚系、數媒系、室設系、視傳系等 19 學系。

▶ 系統路徑:學生資訊系統→點選「各項申請」→下拉點選「學程申請」

| 學生資訊系統<br>STUDENTFINFORMATION SYSTEM 各項申請                         |
|-------------------------------------------------------------------|
| 網站地圖 學期課表 密碼更改 成績資訊 ◇ 各項紀録 ◇ 各項申請 ◇ 應用系統 ◇ 学生頁科 ◇ 教師、導師滿意度調查 ◇ 登出 |
| 列印繳費單                                                             |
| 課表學年期(Academic Year At <b>列印代收費用繳費單</b> uery) 課表列印                |
| 1062 【學期選言補印繳費收據                                                  |
| Name: 代收費用繳費證明單                                                   |
| <sup>勝明 編 課</sup> 與 由 法                                           |
| 銀行機能資料・ディエーの月                                                     |
| 證照獎/補助申請                                                          |
| 停修申請                                                              |
| 學程申請                                                              |
| 休學申請                                                              |
| 轉退學申請                                                             |
| 结体由語                                                              |

### 步驟1、請勾選「我已閱讀完畢」

| 學生資訊<br>STUDENT INFORM | 系統<br>MATION SYSTEM |             |            |              | e de la companya de la companya de l |
|------------------------|---------------------|-------------|------------|--------------|----------------------------------------------------------------------------------------------------|
| 網站地圖 學期課表 密碼更改         | ( 成績資訊 ♥ 各項紀錄 ♥     | 各項申請♥ 應用系統♥ | ● 學生資料 ◆ ◆ | 妙師、導師滿意度調查 ♀ | 登出                                                                                                    |

正式學程申請

#### 注意事項 請同學先行閱讀後,再選擇學

請同學先行閱讀後,再選擇學程。 一、本次請同學選擇二個學程,

(一)第一個學程:本系「系專業選修學程」,

(二)第二個學程:他系「專長學程」或校內、外「跨領域學程」,

- (一)、(二)各勾選一個學程選項後,並送出學程申請資料,始完成申請程序。
- 二、請依教務處公告之「學程申請」開放時間,完成前述申請/變更作業。

□ <u>我已閱讀完畢</u> □ 我尚未閱讀完畢

### 步驟2、依學習意願勾選其一後,點選「開始申請」

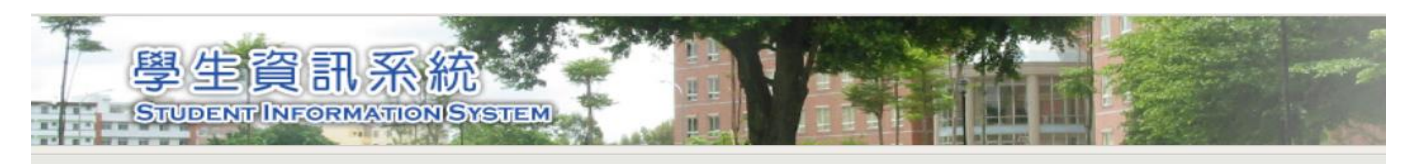

### 正式學程申請

| 基本資料  |       |      |        |
|-------|-------|------|--------|
| 申請學年期 | 1062  |      |        |
| 學號    | 106   | 姓名   |        |
| 學制    | 大學日間部 | 系所組別 | 行動工具工具 |
| 年級    | 1     | 班級   | В      |

#### 請同學先行閱讀「第二個」學程修讀說明再填答,依學習意願勾選其一。

說明:本校修讀「第二個」學程有下列管道,請擇一勾選,並完成各該問項資料:

□ 一、校內跨領域學程(15學分,其中9學分為必修,餘6學分為選修)

二、跨校跨領域學程 (學分數與「校內跨領域學程」相同;其中部分必、選修課程,需赴「中國醫藥大學」上課)

□ 三、校內「他系」專長學程(15~16學分,至少需修足9~10學分)

開始申請

步驟 3-1、若勾選「校內跨領域學程」則出現以下畫面:

-

請完成「系專業選修學程」及「校內跨領域學程」後,點選「送出」,

即完成系統申請程序,同學可在系統開放期間登入「變更」或「申請學程」。

| 學生資          | 訊系統             |               |               |
|--------------|-----------------|---------------|---------------|
| STUDENT INF  | ORMATIONISYSTEM |               |               |
|              |                 |               |               |
|              |                 | 正式學程申請        |               |
| 基本資料         |                 |               |               |
| 申請學年期        | 106             |               |               |
| 學號           |                 | 姓名            |               |
| 學制           | 大學日間部           | 条所            |               |
| 年級           | 1               | 班級            | В             |
| 選擇修讀本系「系專    | 業選修學程」<必填>      |               |               |
| ● 行動商務學程     |                 | ○媒體整          | 合學程           |
| 深课依语第一题 42 / | い植へ             |               |               |
| 这种珍頭另一子在 >:  | 4.4.1           |               |               |
| □ 幼兒潛能與創意設   | 計學程 □           | 見童美語教學學程      | □金融科技與區塊鏈應用學程 |
| □健康照護與保健生    | 技學程 口(          | 则客學程          | □創業學程         |
| □案端媒體文創學程    |                 | □導遊領隊學程       |               |
| □藝術產業經營與管理學程 |                 |               |               |
| ×創意領導學程(該專   | 4程不開放線上申請,      | 青至創意領導中心洽詢甄選注 | <b>流程</b> )   |
|              |                 |               |               |
|              |                 | 送出 回上一百       |               |

### 步驟 3-2、若勾選「跨校跨領域學程」則出現以下畫面:

H 1. 5% del

請完成「系專業選修學程」及「跨校跨領域學程」後,點選「送出」,

即完成系統申請程序,同學可在系統開放期間登入「變更」或「申請學程」。

STUDENT INFORMATION SYSTEM

正式學程申請

| 申請學年期 | 106   | 106 |                                           |  |
|-------|-------|-----|-------------------------------------------|--|
| 學號    | 100   | 姓名  |                                           |  |
| 學制    | 大學日間部 | 条所  | TEL ALL ALL ALL ALL ALL ALL ALL ALL ALL A |  |
| 年級    | 1     | 班級  | В                                         |  |

選擇修讀第二學程<必填> 校外跨領域學程(部分課程需至「中國醫藥大學」上課,建請同學斟酌亞大課程之修課時程後再行申請) □中醫藥養生產業經營管理學程 □成癮防治學程 □醫療與健康生活商品設計學程 □藥妝設計與開發學程

步驟 3-3、若勾選「校內-他系專長學程」則出現以下畫面:

請完成「系專業選修學程」及「校內-他系專長學程」後,點選「送出」,

即完成系統申請程序,同學可在系統開放期間登入「變更」或「申請學程」。

| 選擇修讀本系「系專業選修學程」<必填>        |                  |                  |
|----------------------------|------------------|------------------|
| ● 行動商務學程                   | ○ 媒體整合學程         |                  |
| 選擇修讀第二學程<必填><br>校內「他糸」專長學程 |                  |                  |
|                            |                  |                  |
|                            | 醫學暨健康學院          |                  |
| □生科系(應用生技與管理專長學程)          | □心理系(工商應用專長學程)   | □健管系(醫療機構管理專長學程) |
|                            |                  |                  |
|                            | 資訊電機學院           |                  |
| □生醫系(生物資訊專長學程)             | □資工系(資訊跨域學程)     | □光通系(光通專長學程)     |
| □資傳系(新媒體傳播學程)              |                  |                  |
|                            |                  |                  |
|                            | 管理學院             |                  |
| □經管系(經營管理學程)               | □休憩系(觀光餐旅專長學程)   | 會資系(會計師初階專長學程)   |
| □財金系(財富管理學程)               | □財法系(實用法律專長學程)   |                  |
|                            |                  |                  |
|                            | 人文社會學院           |                  |
| □外文系(外文應用專長學程)             | □社工系(社會工作學系專長學程) | 幼教系(幼兒教育專長學程)    |
|                            |                  |                  |
|                            | 創意設計學院           |                  |
| □ 數媒系(設計通識專長學程)            | □視傳系(設計通識專長學程)   | □商設系(設計通識專長學程)   |
| □時尚系(設計通識專長學程)             | □室內系(設計通識專長學程)   |                  |
|                            |                  |                  |
|                            | 送出    回上一頁       |                  |

### 106 年班奉准按原修讀方式學系,請勾選一個「系專業選修學程」

計有護理系、視光系、職治系、聽語系、保健系、學士後獸醫系、

財法系、會資系等8學系。

▶ 系統路徑:學生資訊系統→點選「各項申請」→下拉點選「學程申請」

| 學生資訊系統<br>STUDENT/INFORMATION/SYSTEM 各項申請                          |
|--------------------------------------------------------------------|
| 網站地圖 學期課表 密碼更改 成績資訊 ♀ 各項紀錄 ♀ 各項申請 ♀ 應用系統 ♀ → エ貝H ♀ 教師、導師滿意度調查 ♀ 登出 |
| 列印繳費單                                                              |
| 課表學年期(Academic Year Al 列印代收費用繳費單 uery) 課表列印                        |
| 1062 【學期選讀補印繳費收據                                                   |
| Name: 代收費用繳費證即                                                     |
| <sup>搬申論課</sup> 學程由書                                               |
| 銀行帳號資料                                                             |
| 證照獎/補助申請                                                           |
| 停修申請                                                               |
| 學程申請                                                               |
| 休學申請                                                               |
| 轉退學申請                                                              |
| 编伏时语                                                               |
|                                                                    |

### 步驟1、請勾選「我已閱讀完畢」

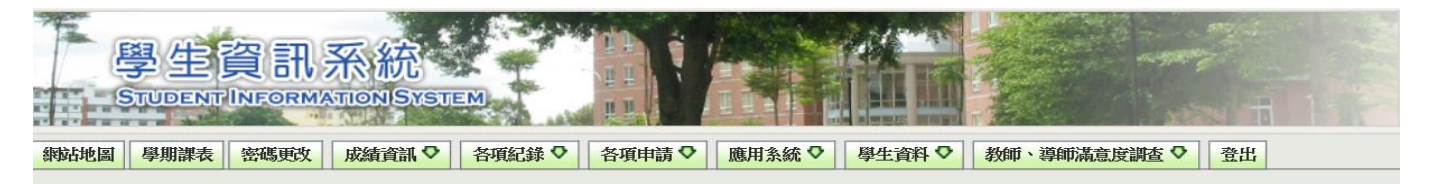

學程申請

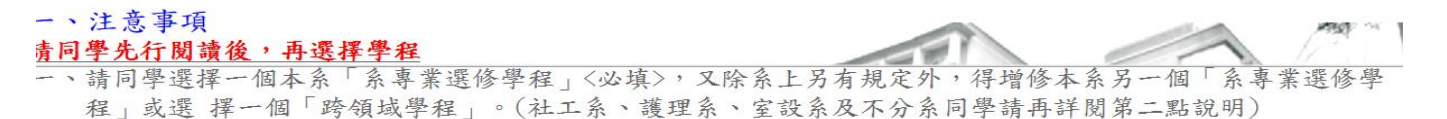

二、社工系:請選擇一個本系「系專業選修學程」<必填>,希增修第二個學程者,由「跨領域學程」中擇一勾選。 護理系:依該系修業規定,希增修學程者,由「系專業選修學程」或「跨領域學程」中擇一勾選。

室設系:依該系修業規定,希申請/變更「系專業選修學程」及「跨領域學程」者,請逕至系辦提出申請,詳 細規定請參照該系公布之「室內設計學系轉組規定」。

不分系:依該系修業規定,修習「國際設計專業學程」外,應修畢一個同院他系之「系專業選修學程」,綜 上,請勾選一個「系專業選修學程」後,始得送出申請。

三、請依教務處公告之「學程申請」開放時間,完成前述申請/變更作業。

|         |          | a version of the second second s |           |
|---------|----------|----------------------------------------------------------------------------------------------------|-----------|
| 口我已閱讀完畢 | □我尚未,讀完畢 |                                                                                                    | a fatered |

步驟二、請勾選一個「系專業選修學程」(必填),

有意願增修其他學程者,請擇一勾選(非必填),

並點選「送出」,即完成系統申請程序,

## 同學可在系統開放期間登入「變更」或「申請學程」。

|                             | 學程申請                                 |
|-----------------------------|--------------------------------------|
| 二、基本資料                      |                                      |
| 學號 1                        | 060-                                 |
| 學制                          | 「系專業選修學程」(必填)                        |
| 年級 1                        | 177-16A A                            |
| 三、選擇修讀本系「系專業選修學程」           | <必填>                                 |
| <ul> <li>●語言治療學程</li> </ul> | ──────────────────────────────────── |
| 四、願意增修其他學程<非必填,僅得指          |                                      |
| 〔選項一〕選擇本系另一個「系專業選修          | 學程」                                  |
| □語言治療學程                     | □聽力學程                                |
| (選項二)選擇一個「跨領域學程」            |                                      |
| 校內                          | I-I- E-NA -                          |
| □幼兒潛能與創意設計學程                | □兒童美語教學學程 □金融科技與區塊鏈應用學程              |
| □健康照護與保健生技學程                | □創客學程 □創業學程                          |
| □雲端媒體文創學程                   | □跨平台APP程式設計學程 □導遊領隊學程                |
| □藝術產業經營與管理學程                |                                      |
| ×創意領導學程(該學程不開放線上申書          | 青,請至創意領導中心洽詢甄選流程)                    |
| 跨校(部分課程需至「中國醫藥大學」」          | 上課,建請同學斟酌亞大課程之修課時程後再行申請)             |
| 中醫藥養生產業經營管理學程               | □成癮防治學程 □醫療與健康生活商品設計學程 □藥妝設計與開發學程    |
|                             | 送出 回上一頁                              |